## **Amazon RDS**

The following set of instructions will allow you to connect to a relational database in the cloud via Amazon's relational database service. Amazon RDS is available on a few different database instance types, with Yellowfin currently supporting Oracle, MySQL, and Microsoft SQL Server.

1. Click on the Create button and then on Data Source.

| <mark>(</mark> 2)   |
|---------------------|
| Ask a Question      |
| Report              |
| Dashboard           |
| Story               |
| Present             |
| View                |
| Data Source         |
| Transformation Flow |
| Discussion          |
| Task                |

2. Select Amazon RDS from the databases list.

| FEATURED             | Please, select the kind of data source you | u want to add. |
|----------------------|--------------------------------------------|----------------|
| Amazon Redshift      | Q Search                                   |                |
| Google BigQuery      | Actian Ingres                              | Add Drive      |
| Microsoft SQL Server | Actian Pervasive                           | Add Drive      |
| MySQL                | Actian Vectorwise                          | Add Drive      |
| Oracle               | Amazon Athena                              | Add Drive      |
| PostgreSQL           | Amazon RDS                                 |                |
| Snowflake            | Amazon Redshift                            | Add Drive      |
|                      | Apache Derby                               |                |
| Cube                 | Apache Hive                                | Add Drive      |
| JNDI                 | Apache Hive 2                              | Add Drive      |
| CSV                  | BMC Action Request                         | Add Drive      |
|                      | Clickhouse                                 | Add Drive      |

3. When the New Connection popup appears, provide a **Connection Nickname** and **Connection Description** for your Amazon RDS connection. 4. **Connection String**: when selecting Connection String you have the same functionality as in <u>Generic JDBC Data Source</u>.

| How To Connect                                                       | O Details                                                                                       |  |
|----------------------------------------------------------------------|-------------------------------------------------------------------------------------------------|--|
| 5. Authentication Adapter: Speci<br>6. Choose the RDS engine that yo | ify an authentication method for the database adapter. More details Advanced Connection Editor. |  |
| RDS Engine                                                           | ✓ Oracle                                                                                        |  |
|                                                                      | Microsoft SQL Server                                                                            |  |
|                                                                      | iviyəqi                                                                                         |  |

7. Based on your selection, the configuration fields will alter. You can refer to Yellowfin's detailed guides to learn more about each of these database connections:

- a. To connect to an Oracle database engine, refer to this section.
- b. To connect to a **MySQL** database engine, refer to this section.
- c. To connect to a Microsoft SQL Server database engine, refer to this section.

8. Toggle Advanced Settings to see more settings.

| ✓ Advanced Settings                                                                                                    |                                                                                                    |
|----------------------------------------------------------------------------------------------------|----------------------------------------------------------------------------------------------------|
| <ol> <li>Once you have completed your connection information</li> </ol>                                                                                                    | , you will have several options:                                                                                         |
| - Back                                                                                                    | Save Test Connection Cancel                                                                                              |
| <ul> <li>Back: This will navigate to the database selectio</li> <li>Cancel: This will close the New Connection pop</li> <li>Test Connection: This will test the connection p successful, an indicator will appear and you will 1</li> <li>← Back</li> </ul> | n.<br>up.<br>Jarameters you provided to ensure it can connect to your database. If the connection is<br>be able to save. |

| Add a Data Source                           |       |
|---------------------------------------------|-------|
| V Data Source Saved                         |       |
| You successfully made your data connection. |       |
|                                             |       |
|                                             |       |
|                                             |       |
|                                             |       |
|                                             |       |
|                                             |       |
|                                             |       |
|                                             |       |
|                                             | Close |